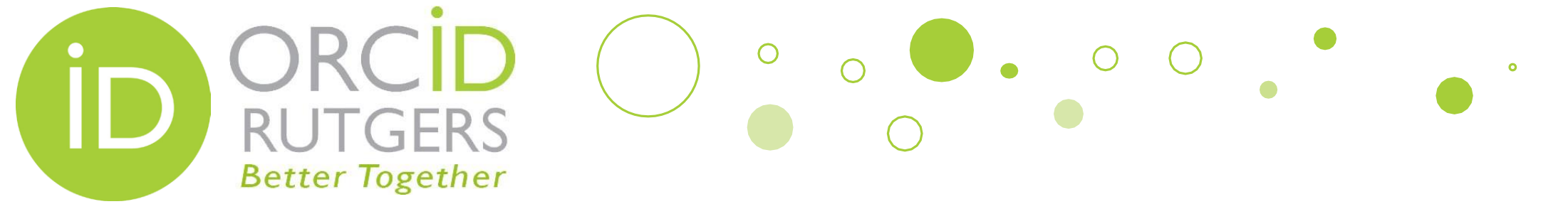

# Create & Connect a New ORCID iD to Rutgers

If you do not have an existing ORCID iD, you need to create one and connect it to your Rutgers NetID. Please follow the steps in the next few slides to create and connect.

**Rutgers University Libraries** 

October 25, 2017

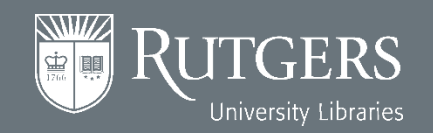

# Go To <a href="http://personalinfo.rutgers.edu">http://personalinfo.rutgers.edu</a>

0

0

• Log in with your NetID

JTGERS

**Better Together** 

| You have requested<br>Exit your web brows | access to a site that requires Rutgers a<br>er when you are done accessing service | uthentication. This is not a p<br>es that require authenticatio | public network and explic<br>n!    | it authorization is required. For security reasons, please Log Out and |
|-------------------------------------------|------------------------------------------------------------------------------------|-----------------------------------------------------------------|------------------------------------|------------------------------------------------------------------------|
| Enter your Ru                             | utgers NetID and Password                                                          |                                                                 |                                    |                                                                        |
|                                           |                                                                                    |                                                                 |                                    |                                                                        |
|                                           | <u>N</u> etID:                                                                     | XXXXX                                                           |                                    |                                                                        |
|                                           | Password:                                                                          |                                                                 |                                    | Ensure proper security — keep your password a secret                   |
|                                           | <u>Authentication Type</u>                                                         | Default 🔻                                                       |                                    |                                                                        |
|                                           |                                                                                    | <u>N</u> otify me before le                                     | ogging me into other               | sites.                                                                 |
|                                           |                                                                                    | To protect your privacy, pla                                    | ease logout and exit your          | r browser when you are done accessing services that require            |
|                                           |                                                                                    |                                                                 | 10                                 |                                                                        |
|                                           |                                                                                    | LOGIN Forgotten Net                                             | till or <u>password</u> ? First-ti | me users, <u>activate your NetiD</u> .                                 |
|                                           |                                                                                    |                                                                 |                                    |                                                                        |

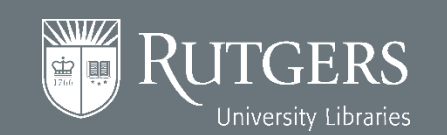

# Within the <a href="http://personalinfo.rutgers.edu">http://personalinfo.rutgers.edu</a> Website

0

0

• Once you are in the Personal Contact Information website, click the ORCID tab.

**Better Together** 

University Libraries

±2

| RUTGERS Personal Contact Information                                                                                                    | Welcome 📜 xxxx xxxxx 👘 Log out                                       |
|----------------------------------------------------------------------------------------------------|----------------------------------------------------------------------|
| Emergency Contacts and Notification Address Update Directory Listing ORCID FAQ                                                                                                    |                                                                      |
|                                                                                                    |                                                                      |
| Required fields are marked with *.                                                                                                    | Click the OKCID Tab                                                  |
|                                                                                                    |                                                                      |
| IN CASE OF A PERSONAL EMERGENCY                                                                                                    |                                                                      |
| Rutgers University employees (including legacy UMDNJ employees) should update their emergency contact in                                                                                                    | nformation as follows:                                               |
| Please go to HR Employee Self-service.                                                                                                    |                                                                      |
|                                                                                                    |                                                                      |
|                                                                                                    |                                                                      |
| IN CASE OF A RUTGERS EMERGENCY                                                                                                    |                                                                      |
|                                                                                                    |                                                                      |
| Emergency Notification System (ENS) is used at Rutgers University to send emergency text messages to y<br>situations as deemed by Public Safety and to reset a forgotten NetID password. ENS messages are also set | our mobile phone during emergency<br>nt out to conduct system tests. |
|                                                                                                    |                                                                      |
| New Brunswick/Piscataway                                                                                                    |                                                                      |
| Newark                                                                                                    |                                                                      |
| Camden                                                                                                    |                                                                      |
| New Brunswick/Piscataway-RBHS                                                                                                    |                                                                      |

## Under the ORCID iD

 $\bigcirc$ 

0

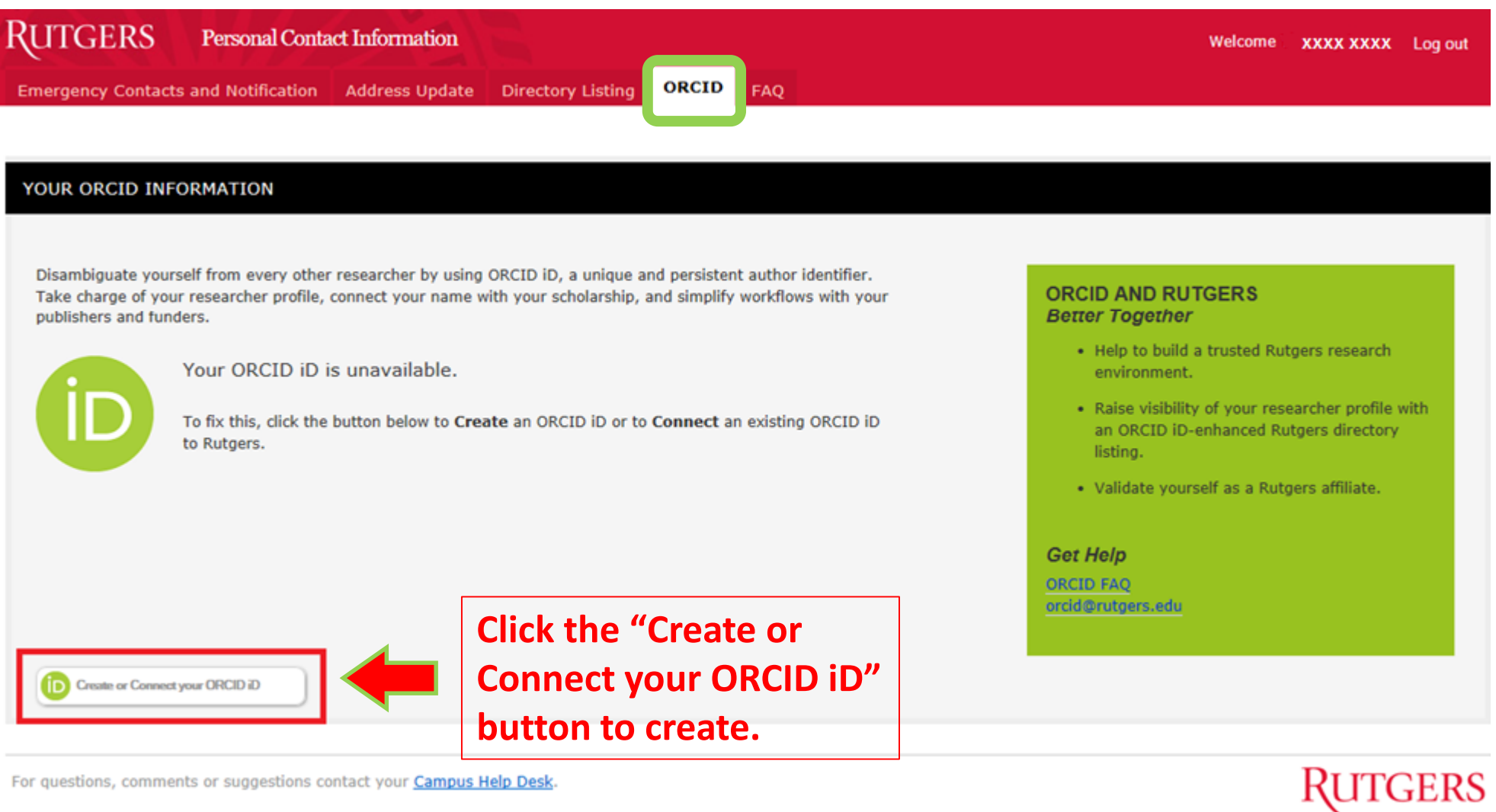

#### ITGERS University Libraries

RUTGERS

**Better Together** 

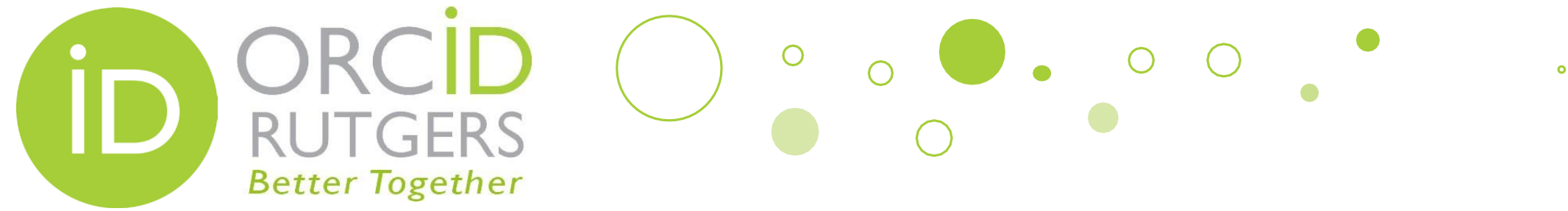

# **Register for an ORCID Account**

- After clicking the "Create or Connect to your ORCID iD" button, you will be prompted to create an **ORCID** account.
- Notice that your email address is automatically populated.
- If you have already • registered, you just need to sign in.

| ORCID                                                                                                    | Re-enter email                                                                                                    |
|----------------------------------------------------------------------------------------------------|----------------------------------------------------------------------------------------------------|
| Already have an ORCID iD? Sign In                                                                                                    | Create an ORCID password                                                                                                    |
| As per ORCID's terms and conditions, you may only register for an<br>ORCID ID for yourself.                                                                                                    | Confirm ORCID password                                                                                                    |
| First name                                                                                                    |                                                                                                    |
| Last name                                                                                                    | Your ORCID ID connects with your ORCID Record that can contain links to your<br>research activities, affiliations, awards, other versions of your name, and more.<br>You control this content and who can see it.                                                             |
| Email                                                                                                    | By default, who should be able to see information added to your ORCID<br>Record?                                                                                                    |
| XXXXX @rutgers.edu *                                                                                                    | 48 5 B 9                                                                                                    |
| Reventer email                                                                                                    | Email frequency                                                                                                    |
| Create an ORCID password                                                                                                    | The ORCID registry provides notifications about things of interest, like updates<br>to your ORCID record or being made a trusted individual, when they occur<br>(learn more about notifications). How often would you like these notifications<br>delivered to you via email? |
| Confirm ORCID password                                                                                                    | Weekly summary *                                                                                                    |
| *<br>Your ORCID iD connects with your ORCID Record that can contain links to your<br>research activities, affiliations, awards, other versions of your name, and more.<br>You control this content and who can see it. | I'm not a robot                                                                                                    |
| By default, who should be able to see information added to your ORCID<br>Record?                                                                                                    | Terms of Use *                                                                                                    |
| ▲ 5 m ●                                                                                                    | I consent to the privacy policy and terms and conditions of use,<br>including agreeing to my data being processed in the US and being                                                                                                    |
| Email frequency                                                                                                    | publicly accessible where marked Public.                                                                                                    |
| The ORCID registry provides notifications about things of interest, like updates<br>to your ORCID record or being made a trusted individual, when they occur                                                           | Roberter                                                                                                    |

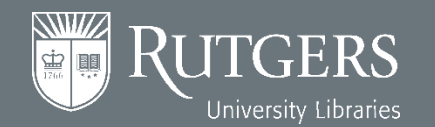

## libraries.rutgers.edu/orcid

(learn more about notifications). How often would you like these notifications

## DRCID RUTGERS Better Together

# **Authorize Rutgers to Access Your ORCID Record**

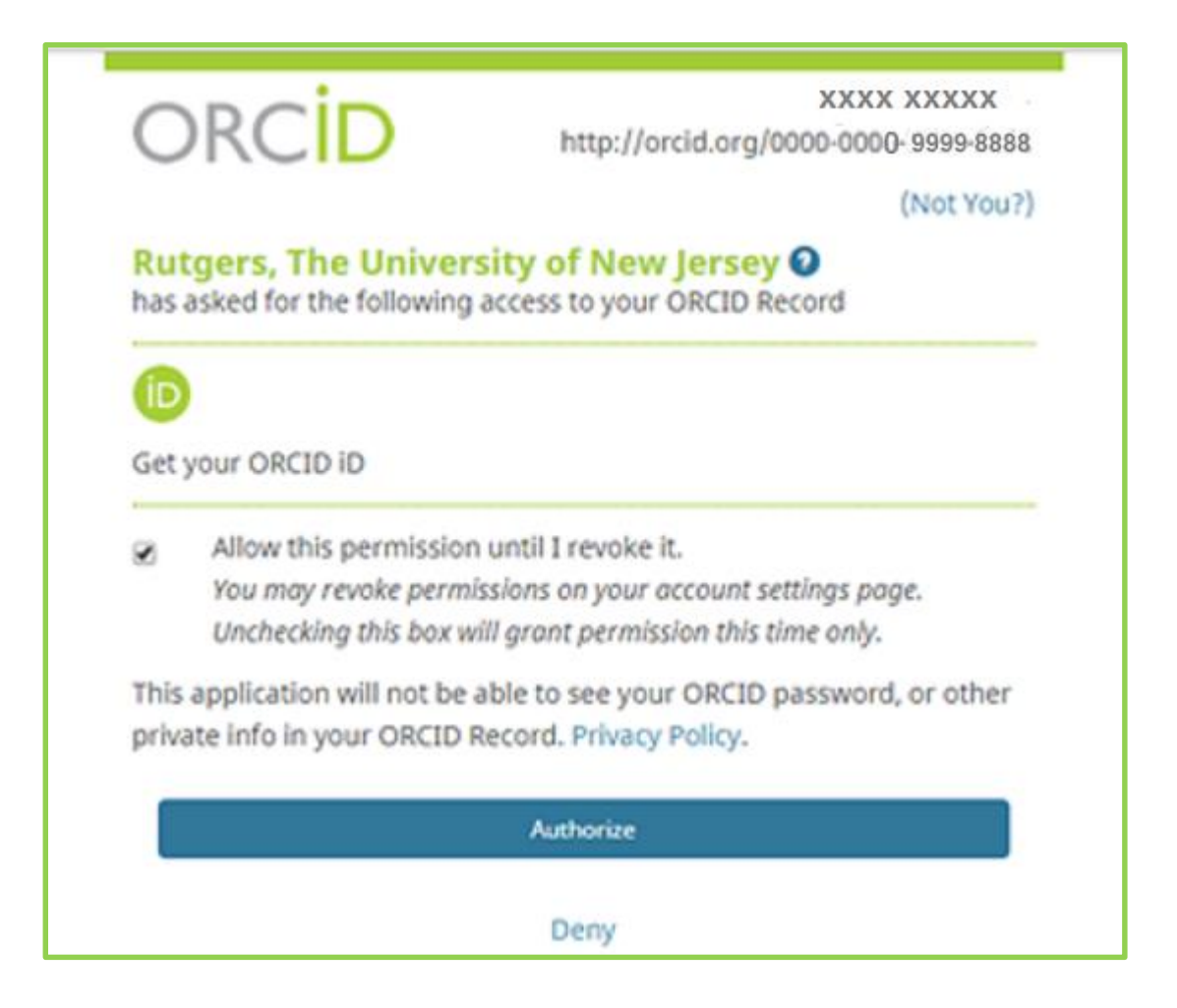

- After you entered the password and clicked the Register button, you will be brought to this screen to authorize Rutgers to have access to your ORCID Record.
- Click Authorize.

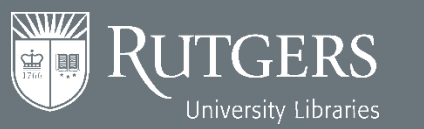

# Wait, Not Linked Yet

0

• •

| RUTGERS Personal Contact Information                                        | Welcome . XXXX XXXX Log out                                                                                                    |                                                                                                    |
|-----------------------------------------------------------------------------|----------------------------------------------------------------------------------------------------|----------------------------------------------------------------------------------------------------|
| Emergency Contacts and Notification Address Updat                           | pers. You must log in to ORCID using the button below to complete the                                                                                                    | ink between your ORCID ID and your Rutgers NetID.                                                                                                    |
| YOUR ORCHO INFORMATION<br>Your ORCHO ID is:<br>https://orcid.org/0000-0503- | Warning: You are not done<br>yet. This just indicates that<br>you are now ready to<br>connect your Rutgers account<br>to ORCID account by clicking<br>the Log in to ORCID button.<br>You only need to complete<br>this step once. | ORCID AND RUTGERS<br>Better Together<br>- Help to build a trusted Rutgers research<br>environment.<br>- Raise visibility of your researcher profile with<br>an ORCID ID-enhanced Rutgers directory<br>listing.<br>- Validate yourself as a Rutgers affiliate.<br>Get Help<br>ORCID FAQ<br>existibilitygers.edu |

For questions, comments or suggestions contact your Campus Help Desk.

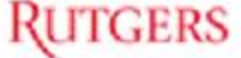

0

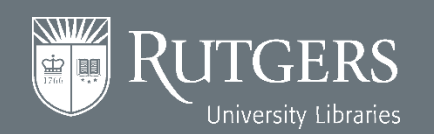

()

RUTGERS

**Better Together** 

# Better Together What Shall I Do If I Get an Error Screen?

0

• Occasionally, after clicking the Authorize button, you may get an error screen like the one below. To fix this, click the Create or Connect you ORCID iD button.

| CROAD                                       |                                                                                                    |                                                                                                    |
|---------------------------------------------|----------------------------------------------------------------------------------------------------|----------------------------------------------------------------------------------------------------|
| Please fix t                                | he following errors and resubmit.                                                                                                    |                                                                                                    |
| There w     Please b                        | es a problem connecting to ORCID.<br>γ again, view the FAQs or contact your Campus Help Desk.                                                                                                    |                                                                                                    |
| R ORCID                                     | NEORMATION                                                                                                    |                                                                                                    |
| n onulo i                                   |                                                                                                    |                                                                                                    |
| ambiguate v<br>ke charge of<br>blishers and | ourself from every other researcher by using ORCID ID, a unique and persistent author identifier.<br>your researcher profile, connect your name with your scholarship, and simplify workflows with your<br>funders. | ORCID AND RUTGERS<br>Better Together                                                                                         |
|                                             | Your ORCID iD is unavailable.                                                                                                    | <ul> <li>Help to build a trusted Rutgers research<br/>environment.</li> </ul>                                                |
| ID                                          | To fix this, click the button below to Create an ORCID ID or to Connect an existing ORCID ID to Rutgers.                                                                                                    | <ul> <li>Raise visibility of your researcher profile with<br/>an ORCID ID-enhanced Rutgers directory<br/>listing.</li> </ul> |
| -                                           |                                                                                                    | Validate yourself as a Putpers affiliate.                                                                                    |
|                                             |                                                                                                    | Ger Help                                                                                                    |
|                                             |                                                                                                    | ORCID FAQ<br>ond@subgers.edu                                                                                                 |
|                                             |                                                                                                    |                                                                                                    |

### libraries.rutgers.edu/orcid

University Libraries

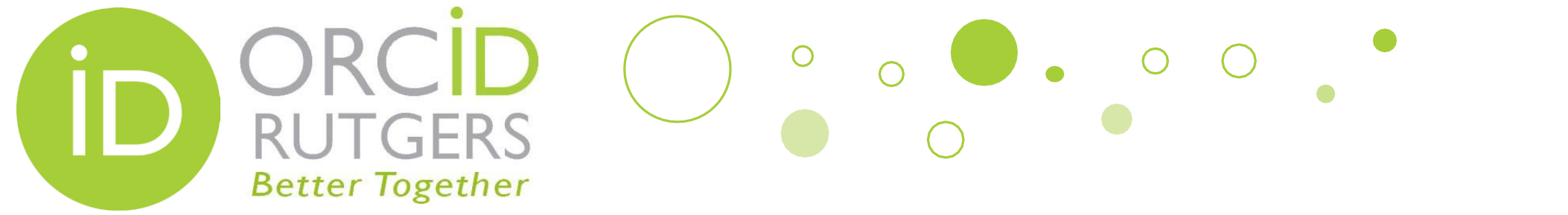

# **Verify Your Email Address**

0

- As instructed, you go to your email inbox to verify you email address.
- If you don't get an email, click the "Resend verification email".

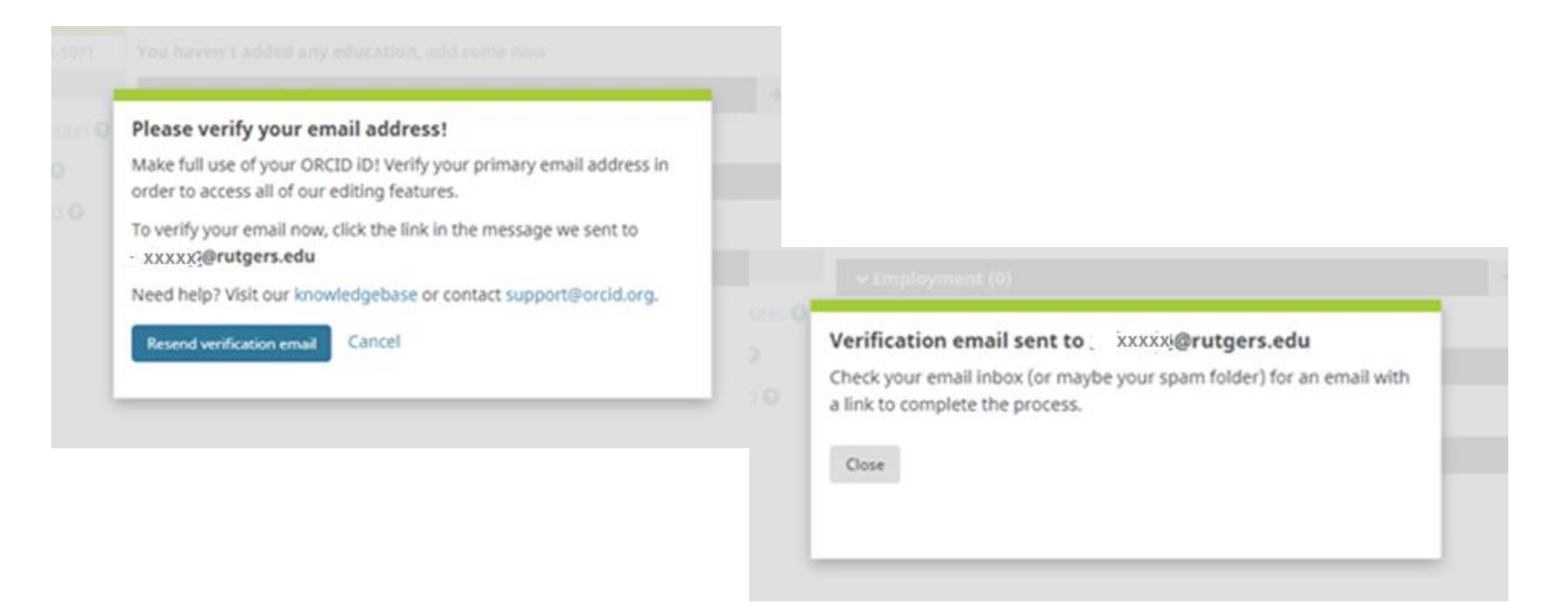

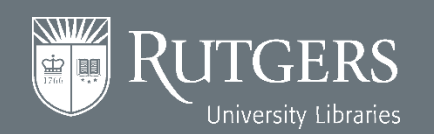

# **Verify Your Email**

0

• Click the link in the email you received to verify your email address.

Better Together

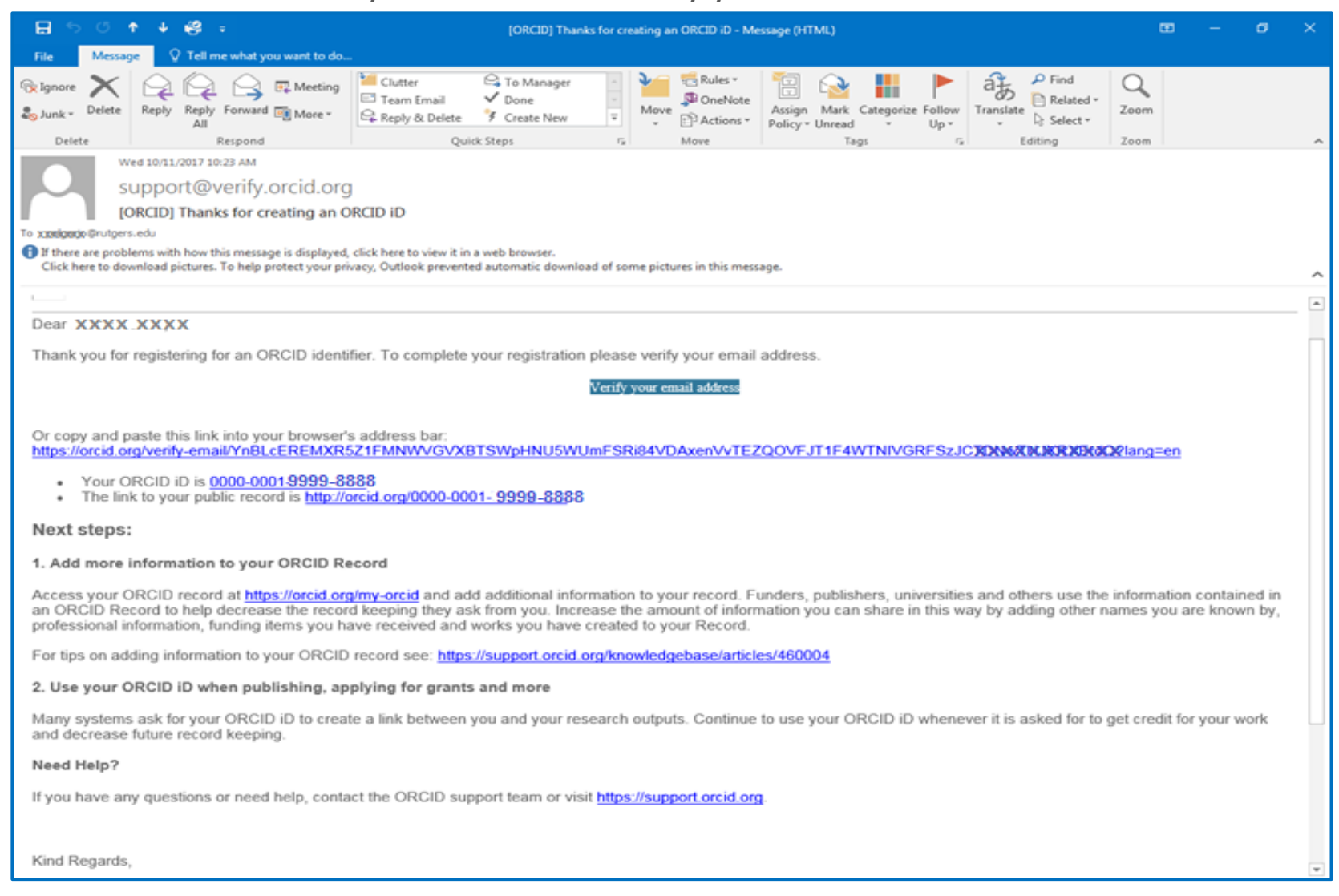

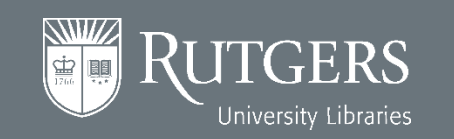

# Wait, Not Linked Yet

0

0

| RUTGERS Personal Contact Information                                                                                                    | n                                                                                                    | Welcome . XXXX XXXX Log out                                                                                                    |
|----------------------------------------------------------------------------------------------------|----------------------------------------------------------------------------------------------------|----------------------------------------------------------------------------------------------------|
| Personal Contact Information<br>Emergency Contacts and Notification Address Upo<br>SUCCESS: Your ORCID ID is ready to connect to R<br>VOUR ORCID INFORMATION<br>YOUR ORCID INFORMATION<br>Your ORCID ID is:<br>https://orcid.org/0000-000 | 9999-8888         Warning: You are not done<br>yet. This just indicates that<br>you are now ready to link<br>your Rutgers account to | And the service of the service of th |
|                                                                                                    | ORCID account by clicking the<br>Log in to ORCID button. You<br>only need to complete this<br>step once.                             | Get Help<br>ORCID FAQ<br>ercid Brutgers.edu                                                                                                    |
| For questions, comments or suggestions contact your Com                                                                                                    | pus Help Desk                                                                                                    | RUTGERS                                                                                                    |

()

RUTGERS

**Better Together** 

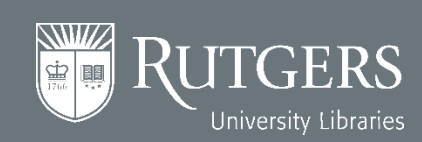

# D ORCID O O O O O O O O O O O O O O O O O O O O O O O O O O O O O O O O O O O O O O O O O O O O O O O O O O O O O O O O O O O O O O O O O O O O O O O O O O O O O O O O O O O O O O O O O O O O O O O O O O O O O O O O O O O O O O O O O O O O O</td

• Log in your ORCID account with your Rutgers email address and the password you just created. You will only need to complete this step once.

| Search                                 |                                                                                                    | -                          |            | Q 🗘        | English                            |
|----------------------------------------|----------------------------------------------------------------------------------------------------|----------------------------|------------|------------|------------------------------------|
| ORCID                                  | FOR RESEARCHERS                                                                                                    | FOR ORGANIZATIONS          | ABOUT      | HELP       | SIGN OUT                           |
| Connecting Research<br>and Researchers | MY ORCID RECORD INSOX                                                                                                    | ACCOUNT SETTINGS DEVEL     | OPER TOOLS | LEARN MORE |                                    |
|                                        |                                                                                                    |                            |            | 3,926,69   | 7 ORCID iDs and counting. See more |
|                                        | Link your Rutg<br>to your ORCID                                                                                                    | ers, The State U<br>record | Iniversi   | ty of N    | ew Jersey account                  |
|                                        | You are signed into Rutgers, The State University of New Jersey as                                                                                                    |                            |            |            |                                    |
|                                        | To finish linking this Rutgers, The State University of New Jersey account to ORCID, sign into your ORCID iD<br>below.                                                                                                    |                            |            |            |                                    |
|                                        | You will only need to complete this step once. After your account is linked, you will be able to access your<br>ORCID record with your Rutgers, The State University of New Jersey account. Questions? Visit our<br>knowledgebase |                            |            |            |                                    |
|                                        | Link my existing ORCID ID   Register for an ORCID ID   Return to ORCID sign in                                                                                                    |                            |            |            |                                    |
|                                        | Email or ORCID iD                                                                                                    |                            |            |            |                                    |
|                                        | Email or ORCID iD                                                                                                    |                            |            |            |                                    |
|                                        | ORCID password                                                                                                    |                            |            |            |                                    |
|                                        | ORCID password                                                                                                    |                            |            |            |                                    |
|                                        |                                                                                                    |                            |            |            |                                    |
|                                        | Sign into ORCID                                                                                                    |                            |            |            |                                    |

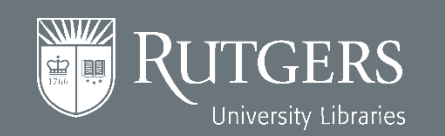

## **Your ORCID Account**

| ORCID                                  | FOR RESEARCHERS      | FOR ORGANIZATIONS         | ABOUT      | HELP       | SIGN OUT                  |         |
|----------------------------------------|----------------------|---------------------------|------------|------------|---------------------------|---------|
| Connecting Research<br>and Researchers | MY ORCD RECORD INDO  | X ACCOUNT SETTINGS DEVEL  | OPER TOOLS | LEARN MORE | L                         |         |
|                                        | Biography            |                           |            | 3,926,69   | 7 ORCID IDs and counting. | See man |
| × XXXX XXXX                            |                      |                           |            |            |                           | 0 8     |
| ORCID ID                               | ← Education (0)      |                           |            |            | + Add education           | 41 Ser  |
| Corcid.org/0000-0001-жжжж жжж          | You haven't added an | y education, add some not | w          |            |                           |         |
| Display your iD op other sites         | ✓ Employment (0)     |                           |            |            | + Add employment          | 11 Ser  |
| Public record print view Q             | You haven't added an | y employment, add some    | now        |            |                           | 11.500  |
| Get a QR Code for your iD 😡            | You haven't added an | y funding, add some now   |            |            | · Plat furthing           | ** 200  |
| 🗡 Also known as                        | ↔ Works (0)          |                           |            |            | + Add works               | Lt Sor  |
|                                        | You haven't added an | y works, add some now     |            |            |                           |         |
| / Country                              |                      |                           |            |            |                           |         |
| / Keywords                             |                      |                           |            |            |                           |         |
| ✓ Websites                             |                      |                           |            |            |                           |         |
| / Emails                               |                      |                           |            |            |                           |         |
| xxxxx@rutgers.edu                      |                      |                           |            |            |                           |         |

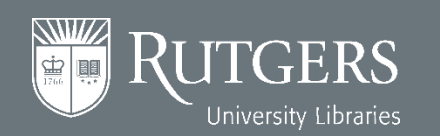

ORC

**RUTGERS** 

**Better Together** 

Б

# Now Your Rutgers NetID Is Linked to Your ORCID iD

GERS

**Better Together** 

0

| RUTGERS Personal Contact Information                                                                                                    | Welcome xxxx xxxx Log out                                                                                                    |
|----------------------------------------------------------------------------------------------------|----------------------------------------------------------------------------------------------------|
| Emergency Contacts and Notification Address Update Directory Listing ORCID FAQ                                                                                                    |                                                                                                    |
| YOUR ORCID INFORMATION         Your ORCID iD is:         https://orcid.org/0000-00019999-8888         Image: State on the state of the state of the state | <section-header><section-header><section-header><section-header><list-item><list-item><list-item><section-header></section-header></list-item></list-item></list-item></section-header></section-header></section-header></section-header> |

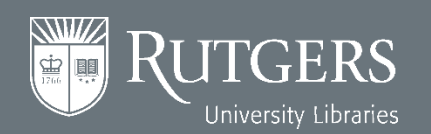

# ORCID • • • • • • • • • • • • • • • • • • • • • • • • • • • • • • • • • • • • • • • • • • • • • • • • • • • • • • • • • • • • • • • • • • • • • • • • • • • • • • • • • • • • • • • • • • • • • • • • • • • • • • • • • • • • • • • • • • • • • •</td

• You can also go to the ORCID website to log in to ORCID with either **your personal** account or **your institutional account (NetID)**.

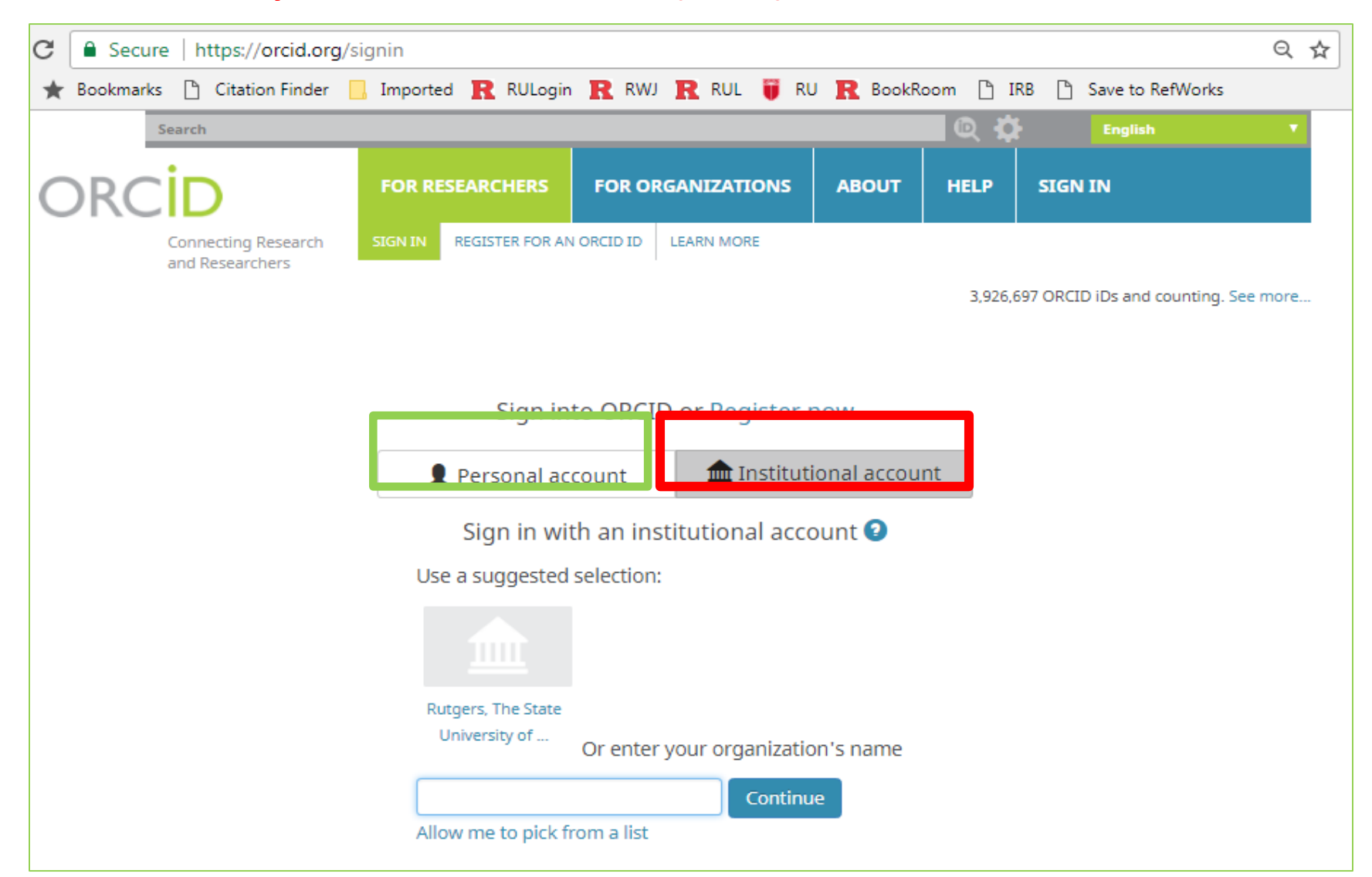

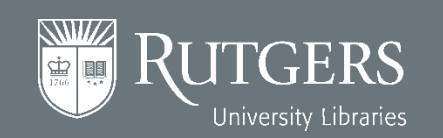

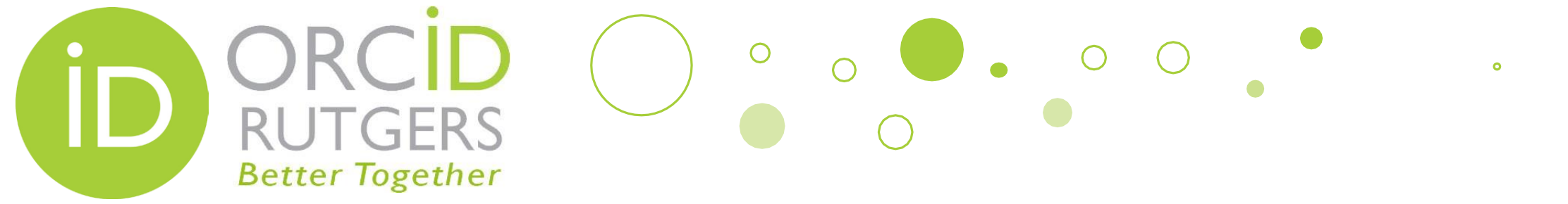

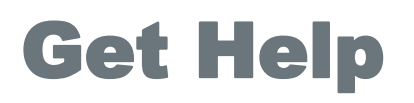

Create or Connect: personalinfo.rutgers.edu/orcid

Website: libraries.rutgers.edu/orcid

Email: orcid@libraries.rutgers.edu

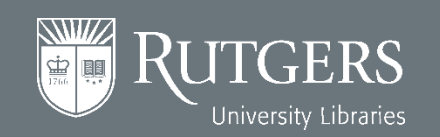